# Speedo B2B

Fall 2022 Forward Ordering

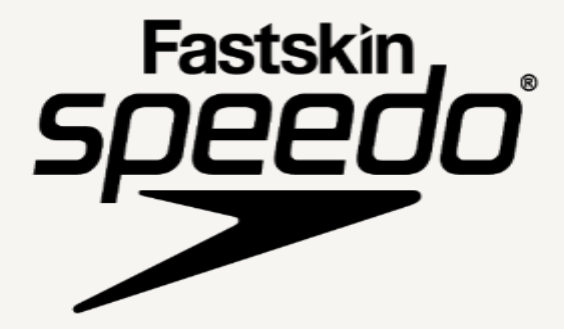

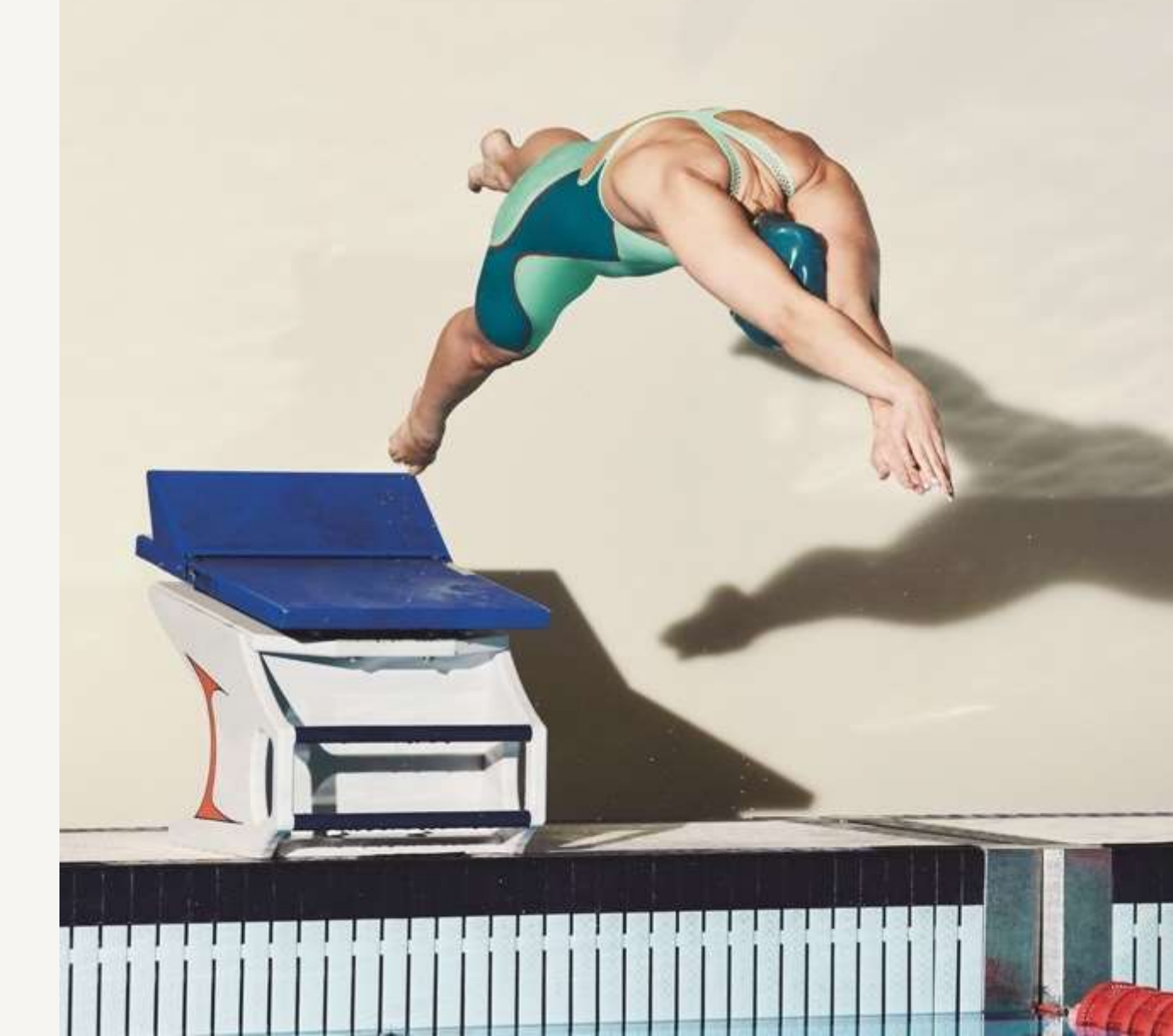

# Speedo B2B "Pentland Connect"

What's New & Different – Click Page Number To Navigate

- Interactive Homepage Page 3
- Future Season Category Page 4
- Product View Page 5
- Order Form Page 6
- Basket Page 7
- Checkout Page 8
- Hints & Tips Page 9
- FAQ Links Page 10
- Contact Us Page 11

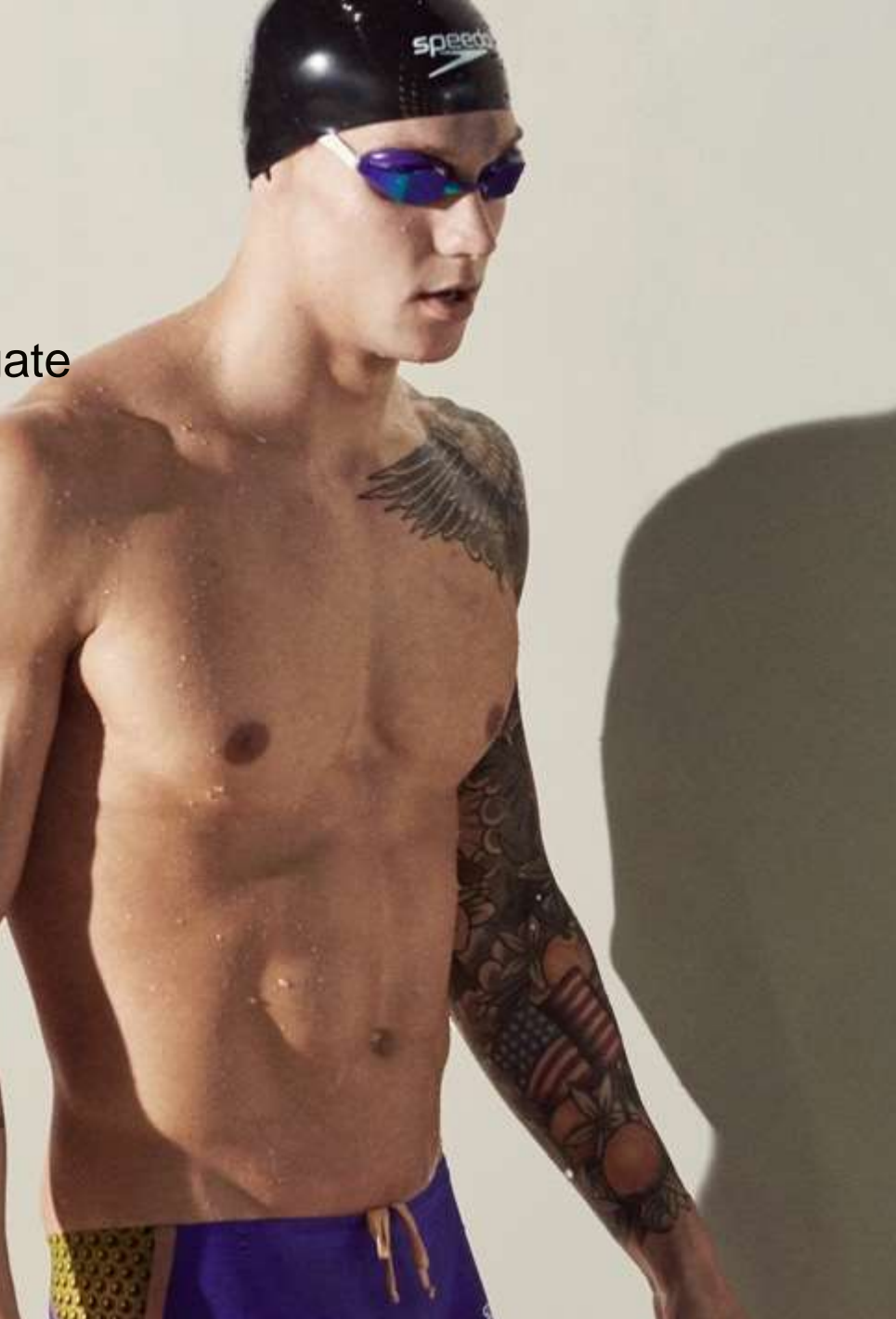

## **Interactive Homepage**

Get Quick Access to the new Fall collection and catalogue straight from the homepage

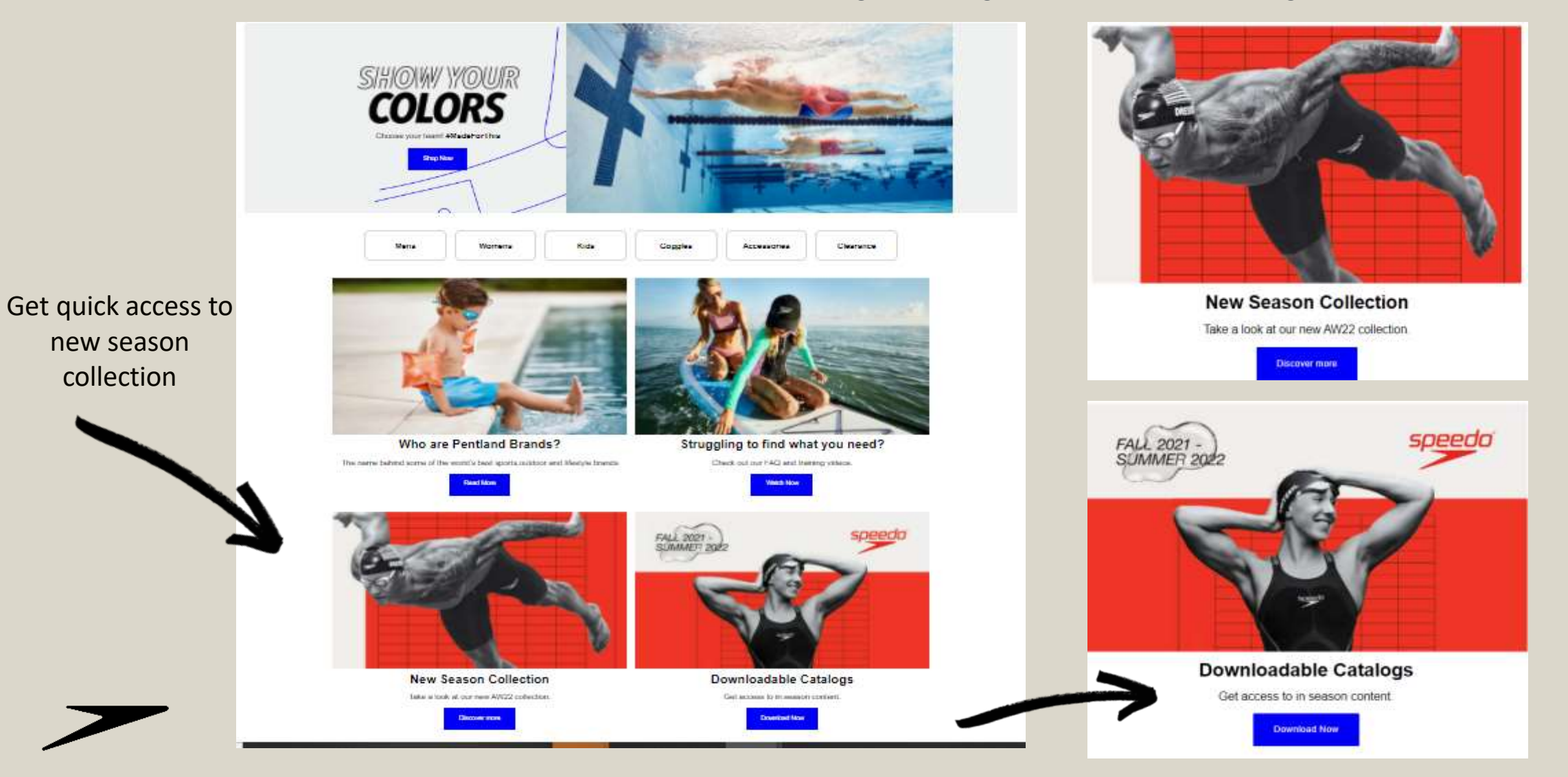

# **Future Season Category**

### Fall 2022 Range separated into own collection for ease of use

| Pentland             | Speedo Clearance     |                            |             | I'm looking for Q              | (1 UNITS) <b>\$16.00</b> |
|----------------------|----------------------|----------------------------|-------------|--------------------------------|--------------------------|
| MENS                 | WOMENS               | KIDS                       | GOGGLES     | ACCESSORIES                    | COLLECTIONS              |
| Mens                 | Womens               | Kids                       | Goggles     | Accessories                    | Collections              |
| Competition Swimwear | Competition Swimwear | Girls Competition Swimwear | Competition | Swim Caps Competition          | Vibe Collection          |
| Elite Swimwear       | Elite Swimwear       | Girls Elite Swimwear       | Recreation  | Swim Caps Fitness              | Pride Collection         |
| Fitness Swimwear     | Fitness Swimwear     | Girls Recreation Swimwear  | Fitness     | Training Aids- Paddles         | Resort Collection        |
| Recreation Swimwear  | Recreation Swimwear  | Boys Competition Swimwear  | Kids        | Training Aids- Fins            | Caeleb collection        |
| Lifeguard            | Plus Size Swimwear   | Boys Elite Swimwear        |             | Training Aids- Aquatic Fitness | Future Season            |
| Tees                 | Lifeguard            | Boys Recreation Swimwear   |             | Training Aids- Snorkels        |                          |
| Team apparel         | Tees                 | Youth Tees                 |             | Training Aids- Resistance      |                          |
| Footwear             | Team apparel         | Youth Apparel              |             | Training Aids- Flotation Aids  |                          |
|                      | Footwear             | Footwear                   |             | Training Aids- Clips & Plugs   |                          |
|                      |                      |                            |             | Dive Gear- Sets                |                          |
|                      |                      |                            |             | Dive Gear-Masks                |                          |
|                      |                      |                            |             | Kids - Swim Caps               |                          |
|                      |                      |                            |             | Kids - Flotation Aids          |                          |
|                      |                      |                            |             | Bags                           |                          |
|                      |                      |                            |             | Towels                         |                          |
|                      |                      |                            |             | Kids Accessories               |                          |

# **Product View**

## Category Page & Product Page

Future season category page will have a very similar view to 'in season' categories, with a number of supporting filters to the left of the page

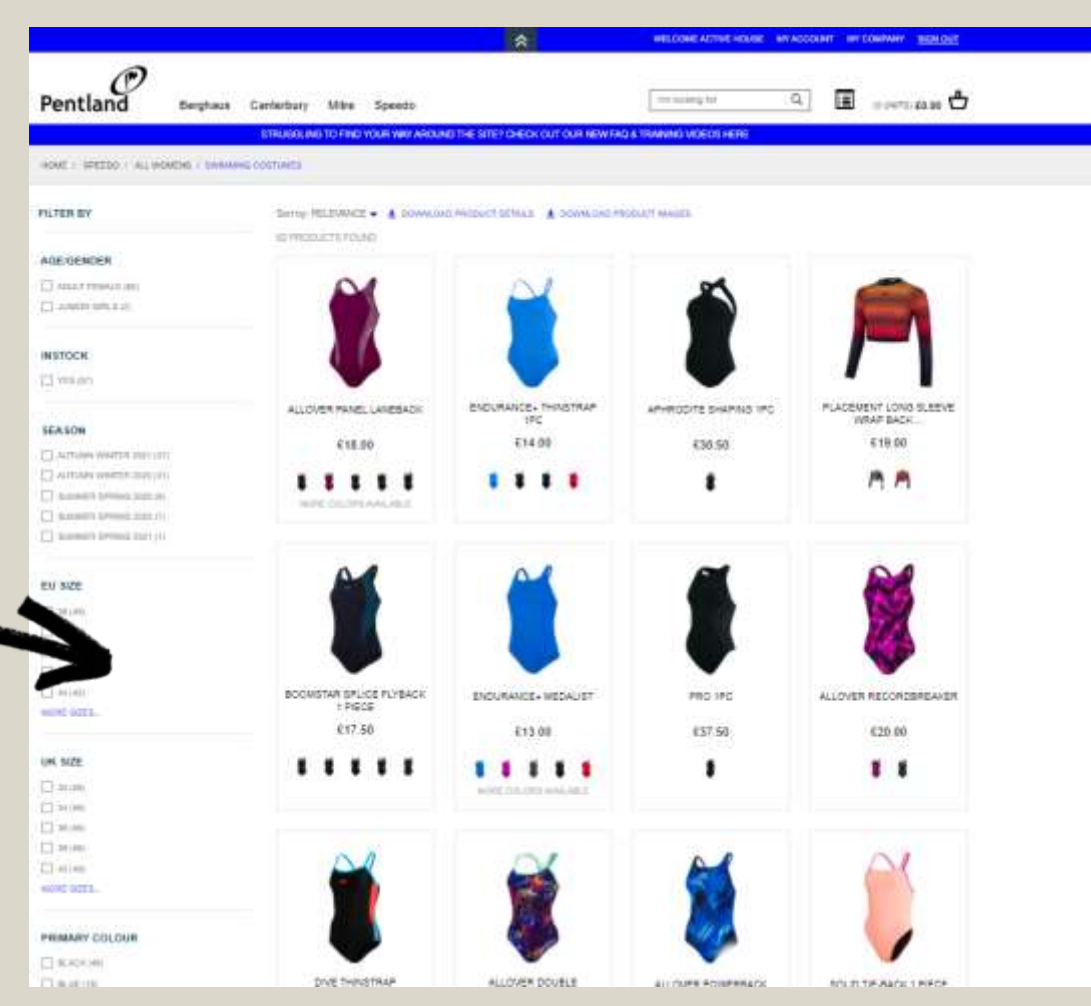

At product page level you will see a difference, as there imagery will only be in the form of a CAD and product details will be limited to material name, code and pricing.

## Melon Mayhem Allover Vback

WHG 620.00 TRP: 640.00

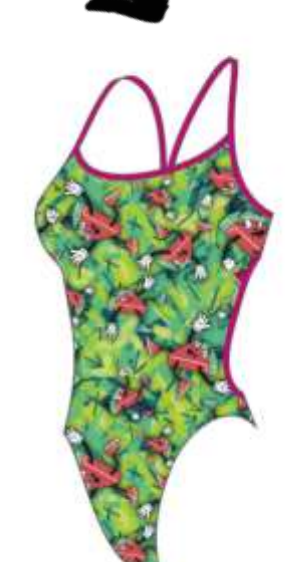

# **Order Form**

Placing orders on site when forward ordering

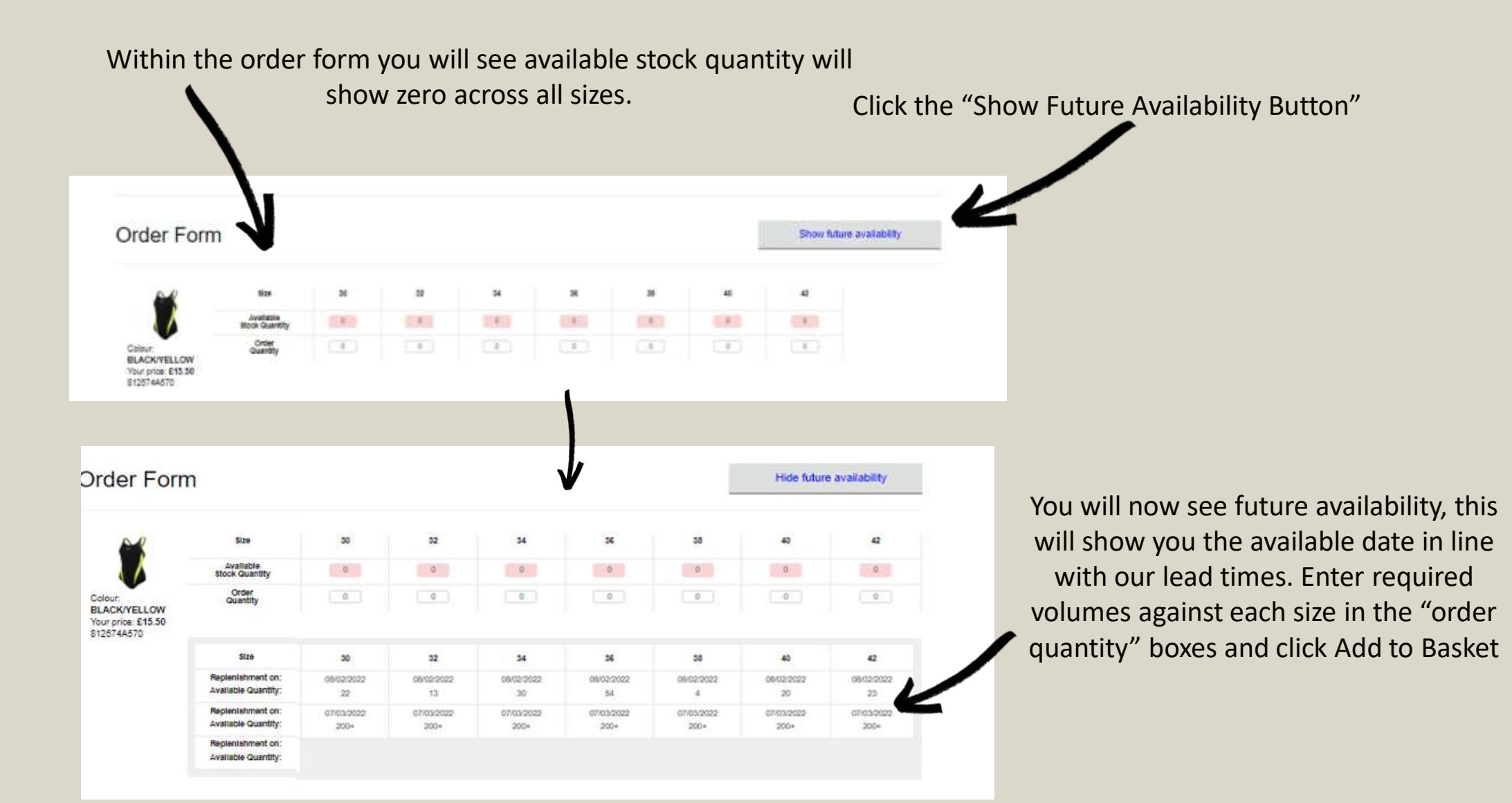

## **Basket**

## Date and PO requirements and implications

Continue shopping **Basket** Items in stock are available for delivery after 2 business days Please note that if you are a proforma customer then any back orders placed must be paid for in advance when checking out. Delivery dates on back orders are an estimate only and will be delivered when the item is back in stock. TOTAL REMOVE PRICE QTY Subtotal: £82.50 Splice Muscleback Wholesale Price: £15.50 5 £82.50 × NET TOTAL £82.50 Price: £16.50 View Sizes & Quantities \*No taxes are included in the total Request delivery date (In-Stock items Only) Hide future availability P.O Numbe MARK AS FREE OF CHARGE ORDER 42 FREE OF CHARGE REASON Available Stock Quantit 0 0 Colour BLACK/YELLOW Order Quantity 0 0 0 5 0 0 Click on "View Sizes 0 0 Your price: £15.50 812874A570 Apply and Quantities to Due to current stock availability not all of these items can be delivered by immediate order. The rest will be placed as a back order and will be delivered when back in stock. If you do not want to place a back order see have quick view please enter a quantity that is equal to or below the available stock quantity Checkout 42 of available dates Immediate Orde Quantity 0 Back Order Quantity 0 5 0 SIZE 42 Further Options 08/02/202 Download product details 23 ▲ Download product images 07/03/2022 07/03/202 2004 Empty baske Renienishment on New basket Available Quantity 200

Identify start and cancel dates for your order. Plus your chosen PO reference (mandatory).

> IMPORTANT: If a start date is entered earlier than the available date, in practical terms the order will go onto back order and will deliver as soon as allocated as opposed to your requested date

Once you are ready to checkout click here

# Checkout

Complete your transaction – the process here will mirror that of any immediate transactions

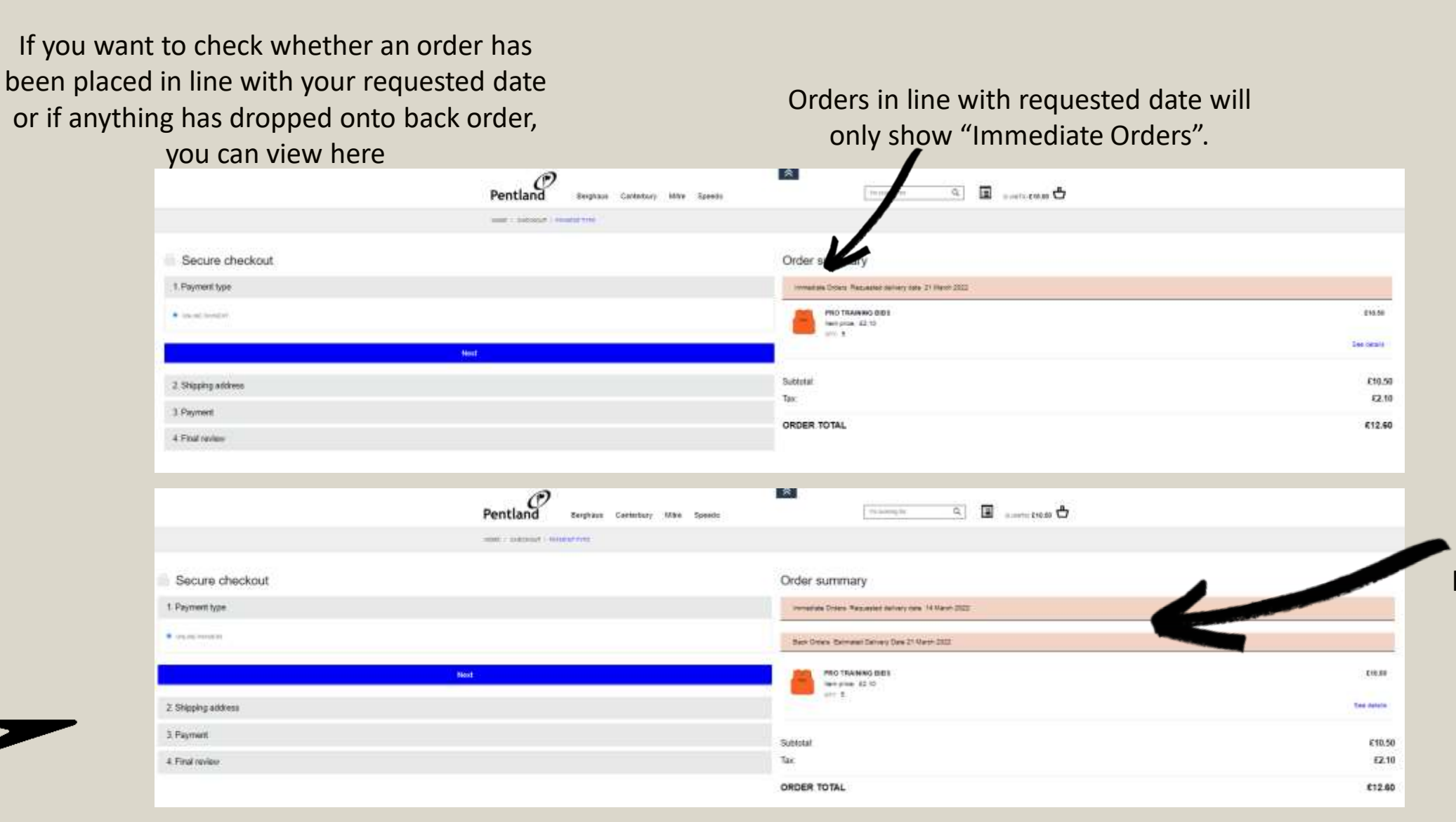

If anything has been placed on back order, you will see here as shown

# **Hints & Tips**

How to get the best out of forward ordering

- Access ranges directly through the homepage or navigate through category drop down
- Advice is to place any forward orders in separate baskets from any immediate orders
- If multiple date drops are required, you will have to place separate orders for each date required
- Anything showing as a back order will be delivered as soon as allocated, as opposed to your requested date
- Any non buys or dropped lines will be communicated to you following our actual buy
- All dates provided are open to movement

# FAQ Page

## Pentland WUSIOLING TO FIND YOUR WAR AROUND THE SITE! CHECK OUT OUR NEW FAD & TRAINING VIDEOS HE INDEE - FACE Help & FAQs Find help & advice for how to get the most out of Pentiend Connect New User Lagging In Onlars Personal Datails Changes Priving Product Availability & Search Credit & Involving Context Us New Users G. What is Parifiant Connect? ig: What are the Main Benefits of using the side? Q. How do I sign up to get access to the site? D. Can use have more than one user? G: What is the difference between expanser and standard role? Q: Now do I log on for the first time? Q: Which Browser should | use to access Pentland Connect? Q: Do you have any Training Documents?

#### Logging In

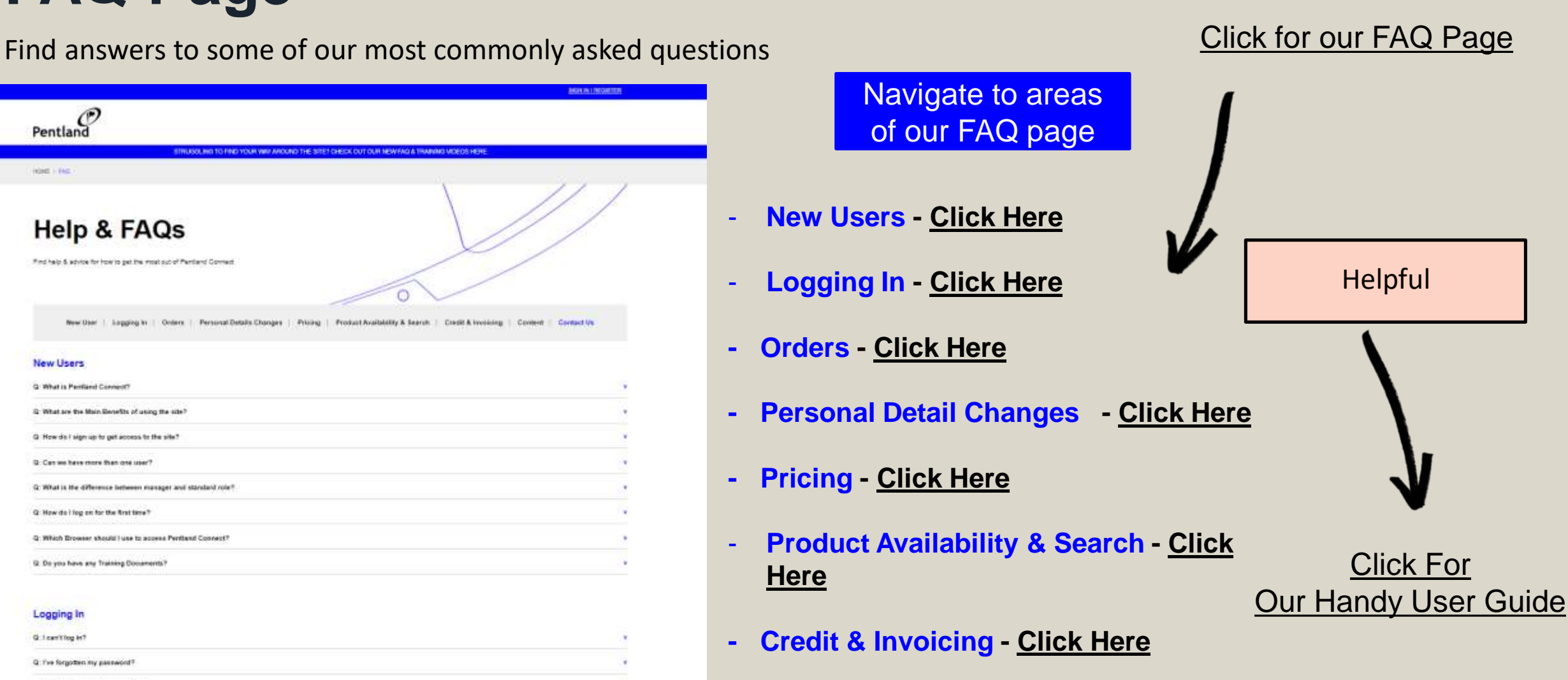

**Content** - Click Here -

# **How To Contact Us**

We are on hand to help

If you need to talk to a member of our team the best way to do this is to either....

1. Raise a Support Ticket – Via 'My Account'

### 2. Email SalesOperations@Speedo.com

\*We have been really busy getting the site ready but we are still working to improve so please watch out for further enhancements and features going live over the coming months

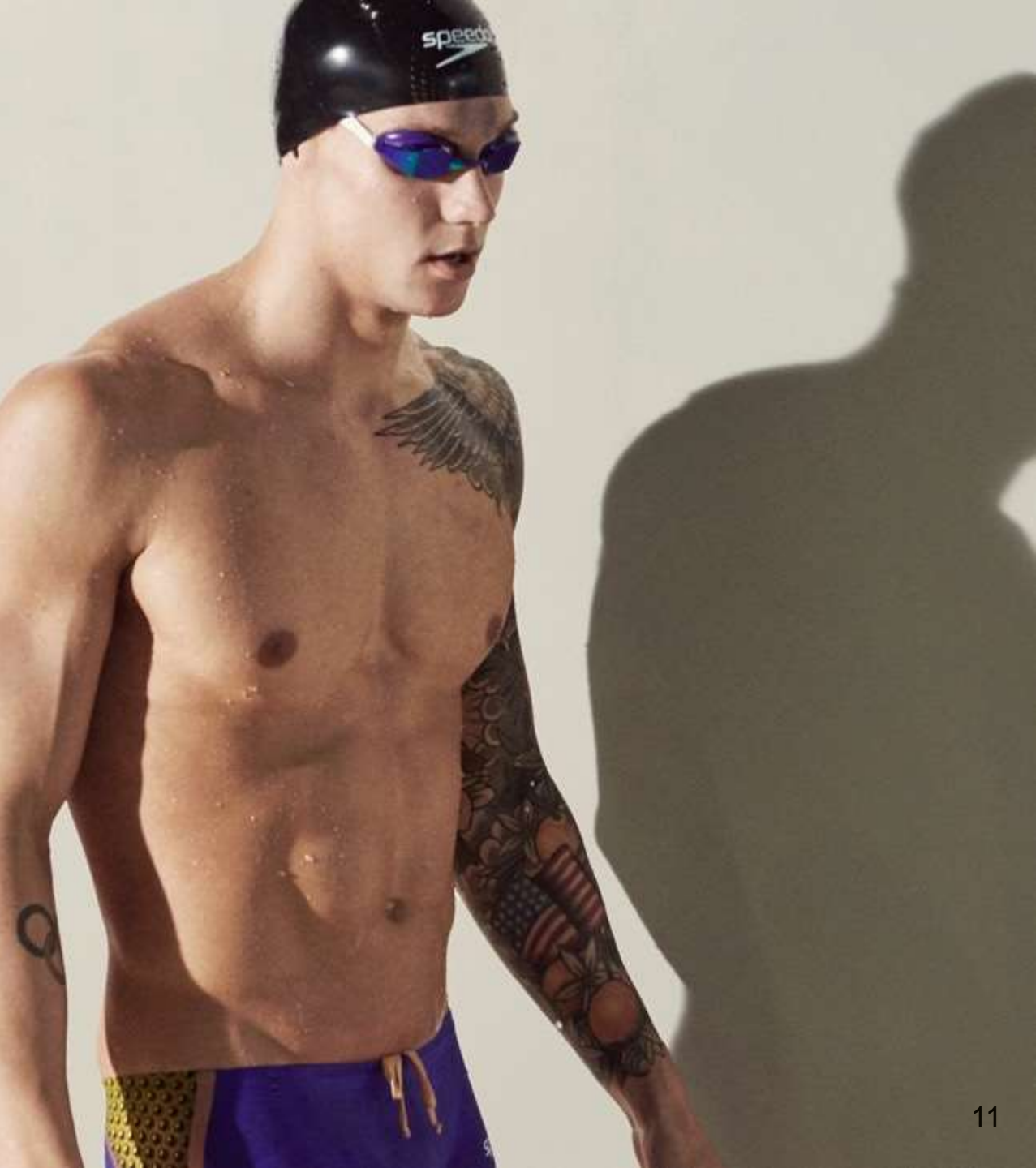

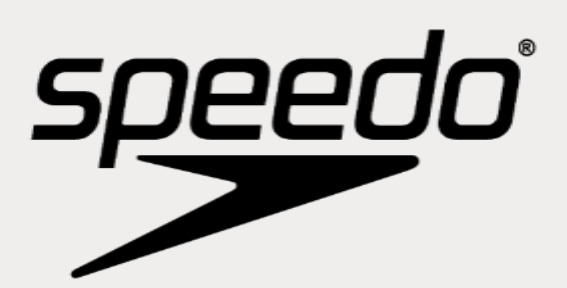

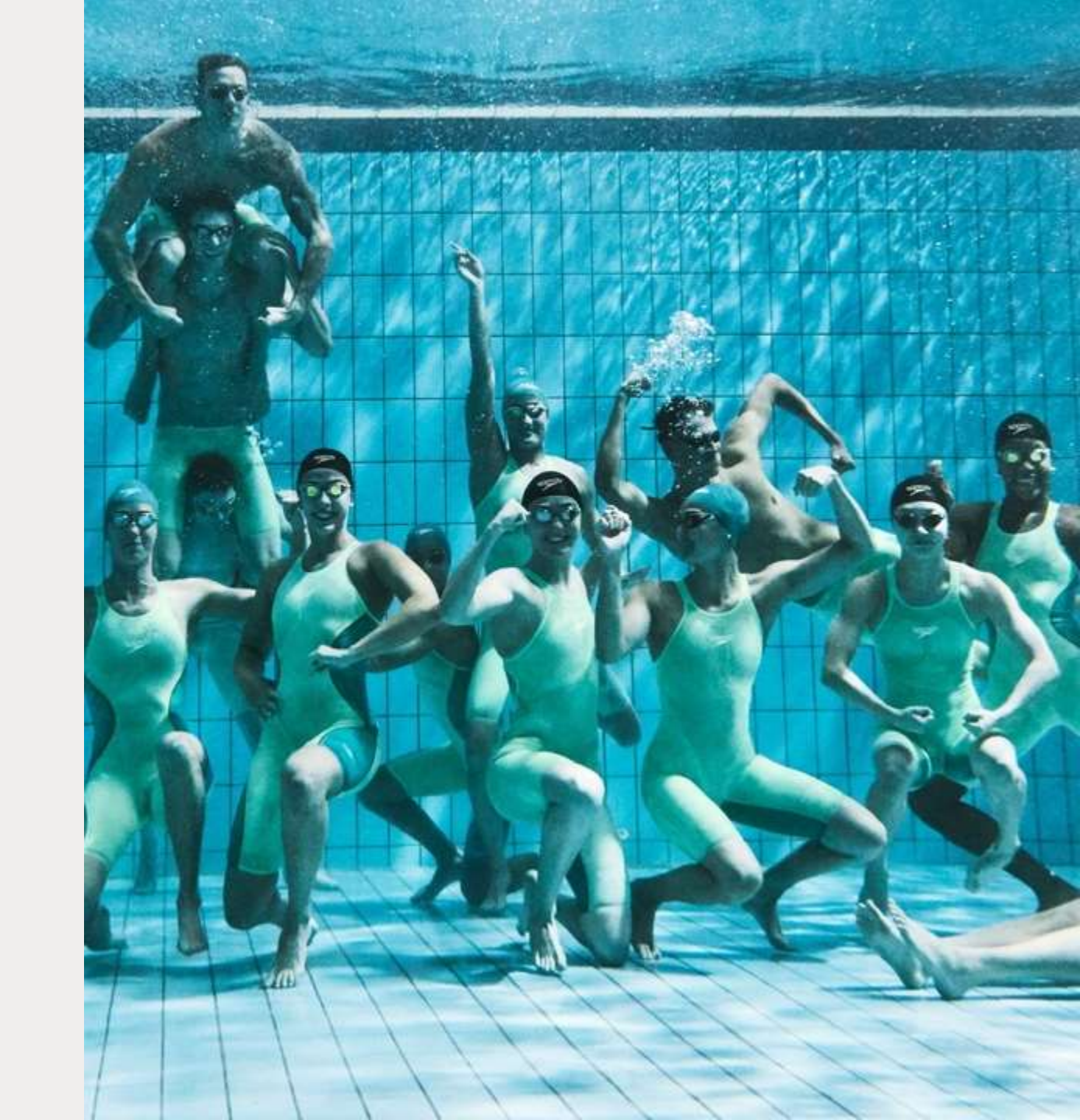